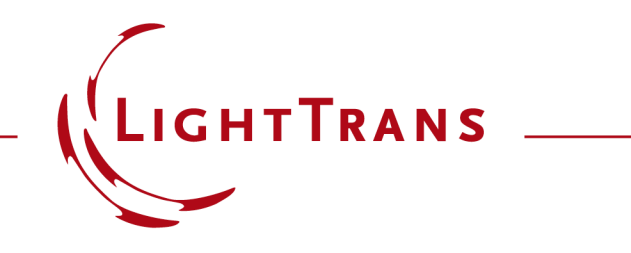

# How to Work with the Programmable Material and Example (Linear Dependence)

#### Abstract

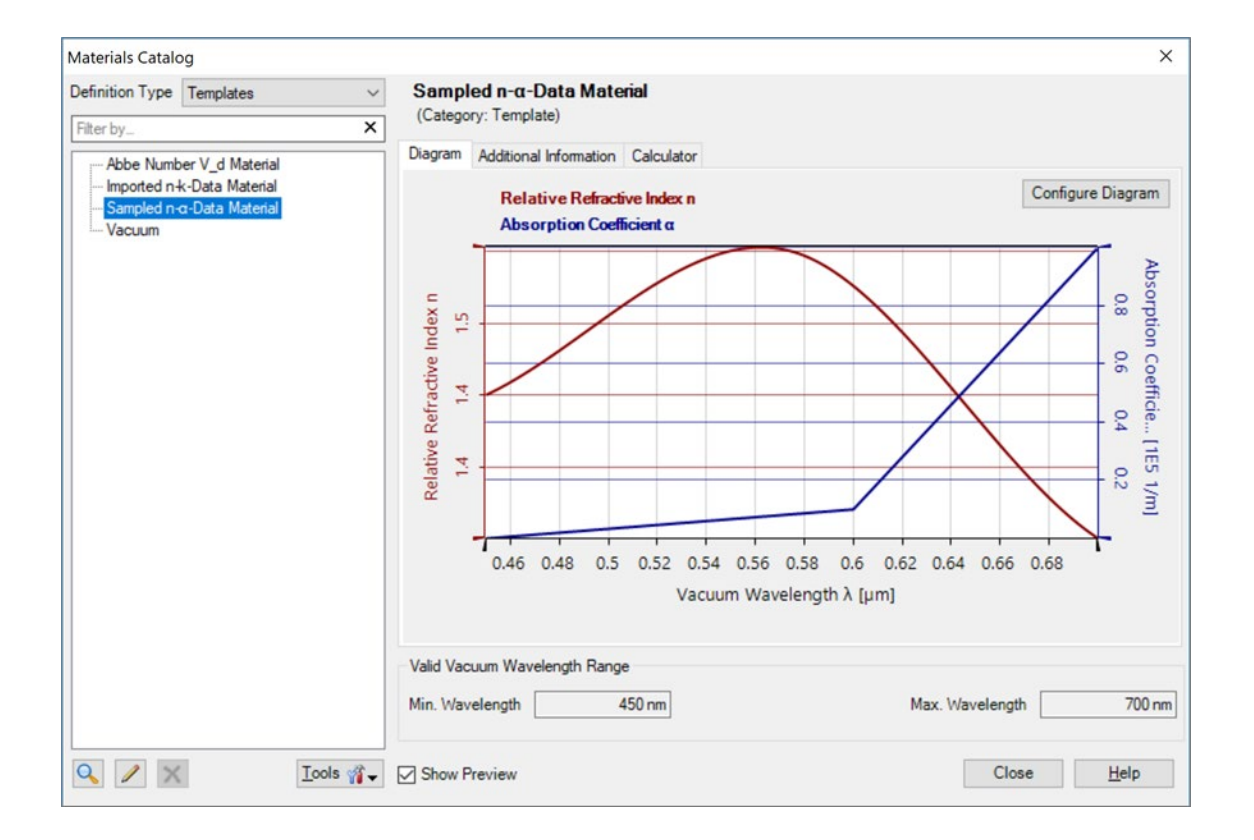

Providing maximum versatility is one of our most fundamental objectives. A key aspect of this aim is to provide a flexibleenough definition mechanism of the refractive index, in order to achieve a realistic characterization of the matter which composes an optical system. In VirtualLab Fusion this role is left to Materials and Media: the first deal with the dependence of the refractive index on wavelength (dispersion), the second group take care of the dependence on position. In what follows we present a tutorial that guides the user in the task of programming their own custom materials.

## Where to Find the Programmable Material: Catalog (1)

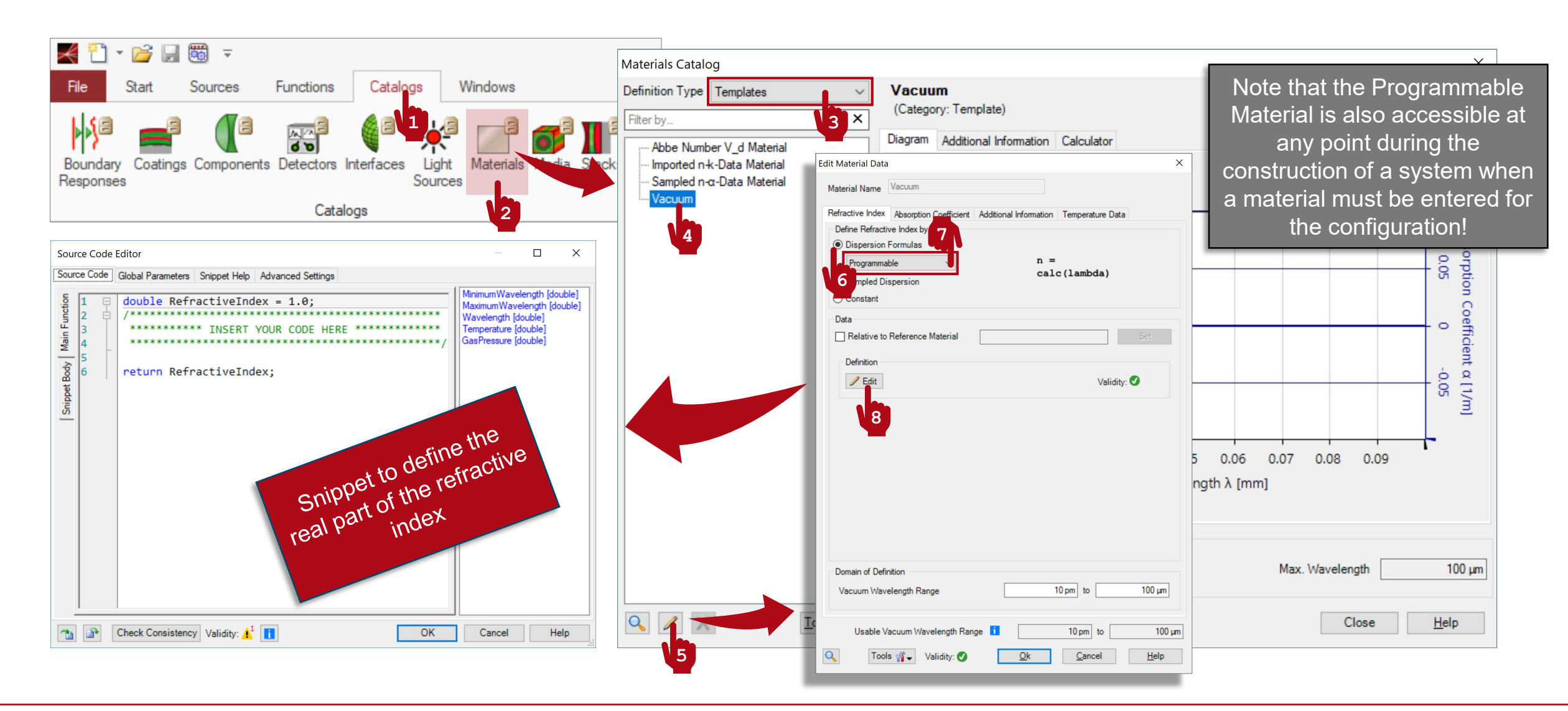

## Where to Find the Programmable Material: Catalog (2)

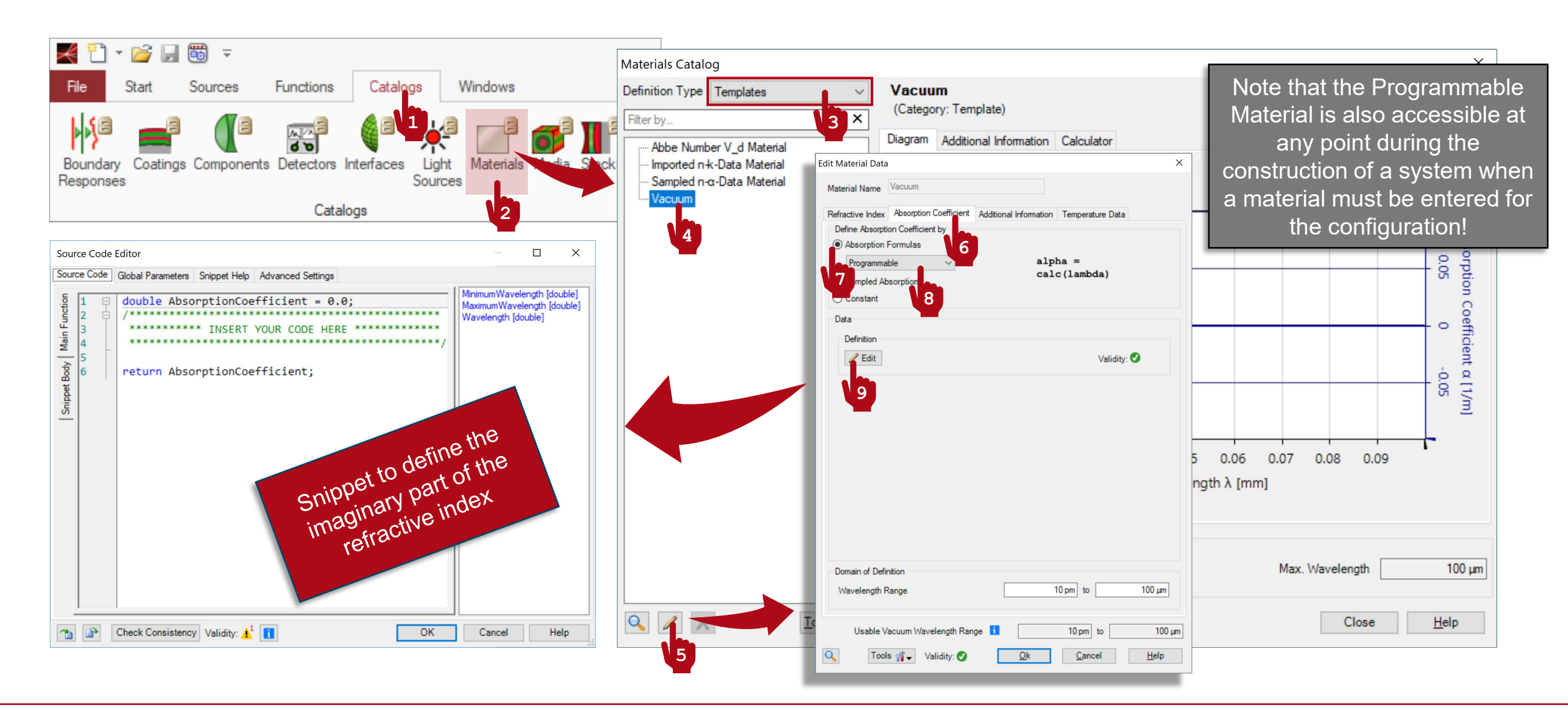

#### Writing the Code: Refractive Index

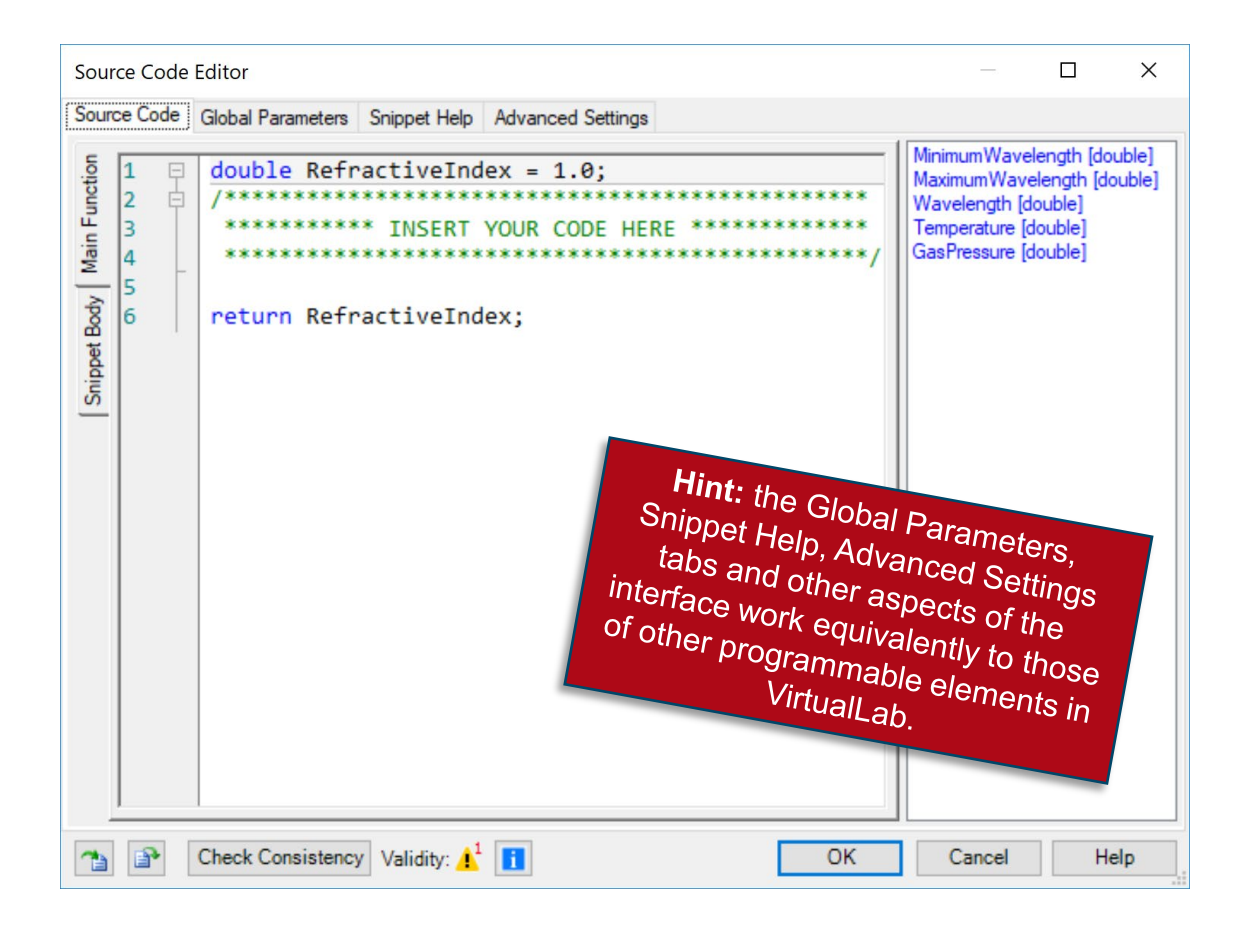

- The refractive index is in general a complex value. This snippet defines its real part.
- The panel on the right shows a list of available independent parameters.
- MinimumWavelength and MaximumWavelength refer to the boundary values of the range in which this particular function is defined.
- Wavelength represents each of the points at which the programmed function is sampled.
- Temperature and GasPressure retrieve these values from the configuration dialogue, and they can be used in the code, in case the final value of the refractive index depends on them.
- The code must output a double value, representing the value of the real part of the refractive index at the wavelength Wavelength and for the given values of Temperature and GasPressure.

# Writing the Code: Absorption Coefficient

- The refractive index is in general a complex value. This snippet defines the absorption coefficient *α*, which is related to the imaginary part of *n* via Eq. (1).
- The panel on the right shows a list of available independent parameters.
- MinimumWavelength and MaximumWavelength refer to the boundary values of the range in which this particular function is defined.
- Wavelength represents each of the points at which the programmed function is sampled.
- The code must output a double value, representing the value of the imaginary part of the refractive index at the wavelength Wavelength.

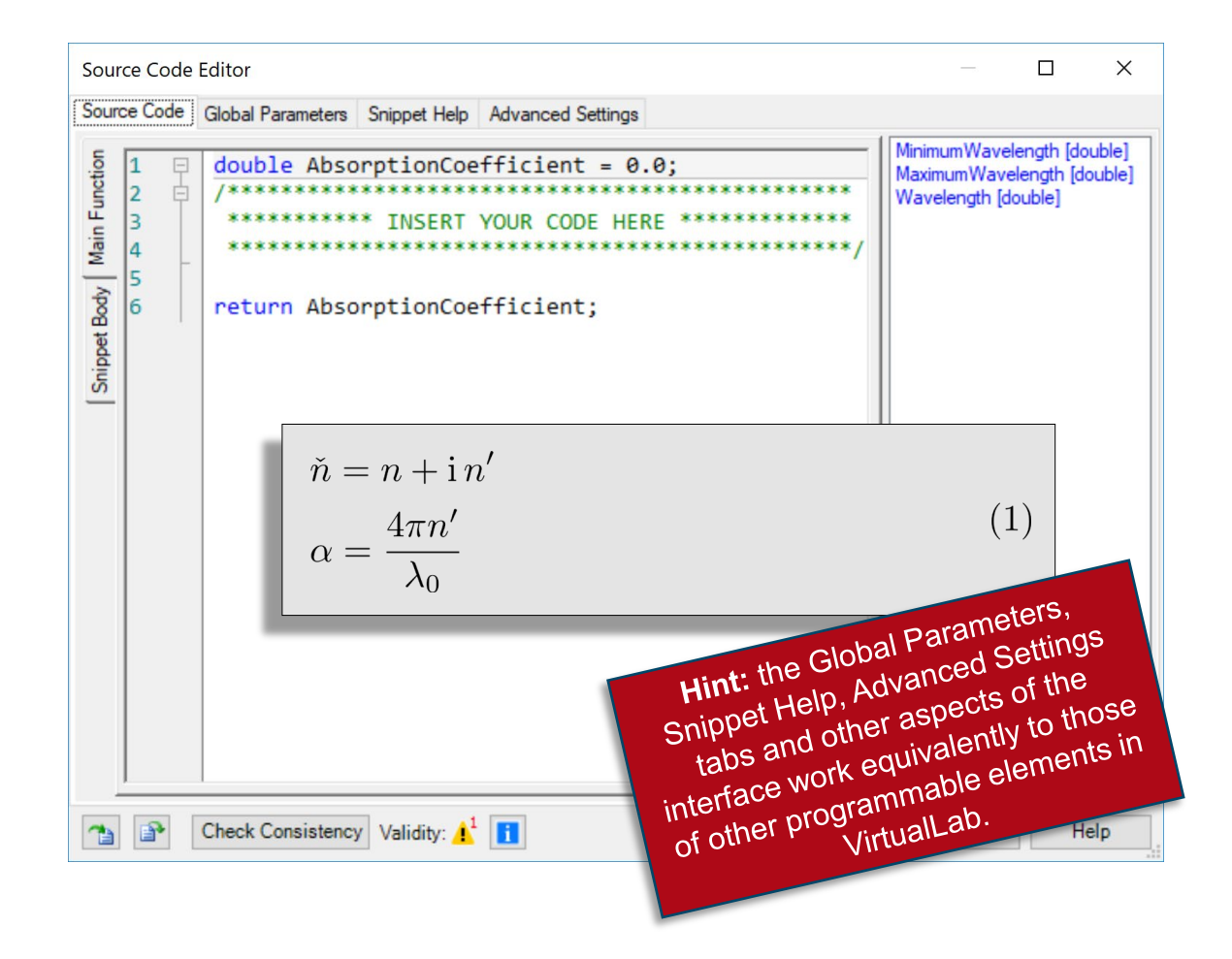

# **Wavelength Range**

If you wish the final value of the refractive index of your custom material to be defined with respect to another material, tick this option and select the reference material accordingly.

| Absorption Coefficient & [1/m] |
|--------------------------------|
|                                |
|                                |
| v [1] ml                       |

| Edit Material Data                                                              | ×    |
|---------------------------------------------------------------------------------|------|
| Material Name Vacuum                                                            |      |
| Refractive Index Absorption Coefficient Additional Information Temperature Data |      |
| Define Refractive Index by                                                      |      |
| Dispersion Formulas                                                             |      |
| Programmable ~ n =                                                              |      |
| O Sampled Dispersion                                                            |      |
| ◯ Constant                                                                      |      |
| Data                                                                            |      |
| Relative to Reference Material                                                  |      |
| Definition                                                                      | -    |
| Zedit Validity:                                                                 |      |
| Parameters                                                                      | C    |
| Slope 10 + 0.05 i $\frac{Re}{Im}$ $\frac{A_{\varphi}}{\varphi}$                 | re   |
| OffsetAtMinimumWavelength 1 + 0 i Rem 30                                        | cu   |
|                                                                                 |      |
|                                                                                 |      |
| @ Help                                                                          | _    |
| Domain of Definition                                                            |      |
| Vacuum Wavelength Range 10 pm to 100 µm                                         | ]    |
| Usable Vacuum Wavelength Range i 10 pm to 100                                   | ) µm |
| Tools 🎲 Validity: 🕑 🔼 Cancel Help                                               |      |
|                                                                                 |      |

It is possible to combine a programmable real refractive index with, for instance, a constant absorption coefficient. Their snippets are defined independently (except for the userdefined global parameters)

Check the graphical representation of your custom material here!

> Enter here the wavelength range for which your custom function will be valid

#### **Programming a Material with Linear Behaviour**

#### **Linear Dependence of Refractive Index**

Let us denote the complex-valued refractive index of our material with

$$\tilde{n}(\lambda) = n(\lambda) + i n'(\lambda)$$

$$\alpha = \frac{4\pi n'}{\lambda_0}$$
(1)

and let us assume that both the real refractive index and the absorption coefficient exhibit a linear dependence on the wavelength

| $n\left(\lambda\right) = n_0 + b\lambda$                   | ( <b>2</b> ) |
|------------------------------------------------------------|--------------|
| $\alpha\left(\lambda\right) = \alpha_0 + b_\alpha \lambda$ | (2)          |

#### with

 $n_0 \rightarrow \text{Offset}$ 

 $b \rightarrow \text{Slope}$ 

 $\alpha_0 \rightarrow \text{Offset}$ 

 $b_{\alpha} \rightarrow \text{Slope}$ 

## Where to Find the Programmable Material: Catalog (1)

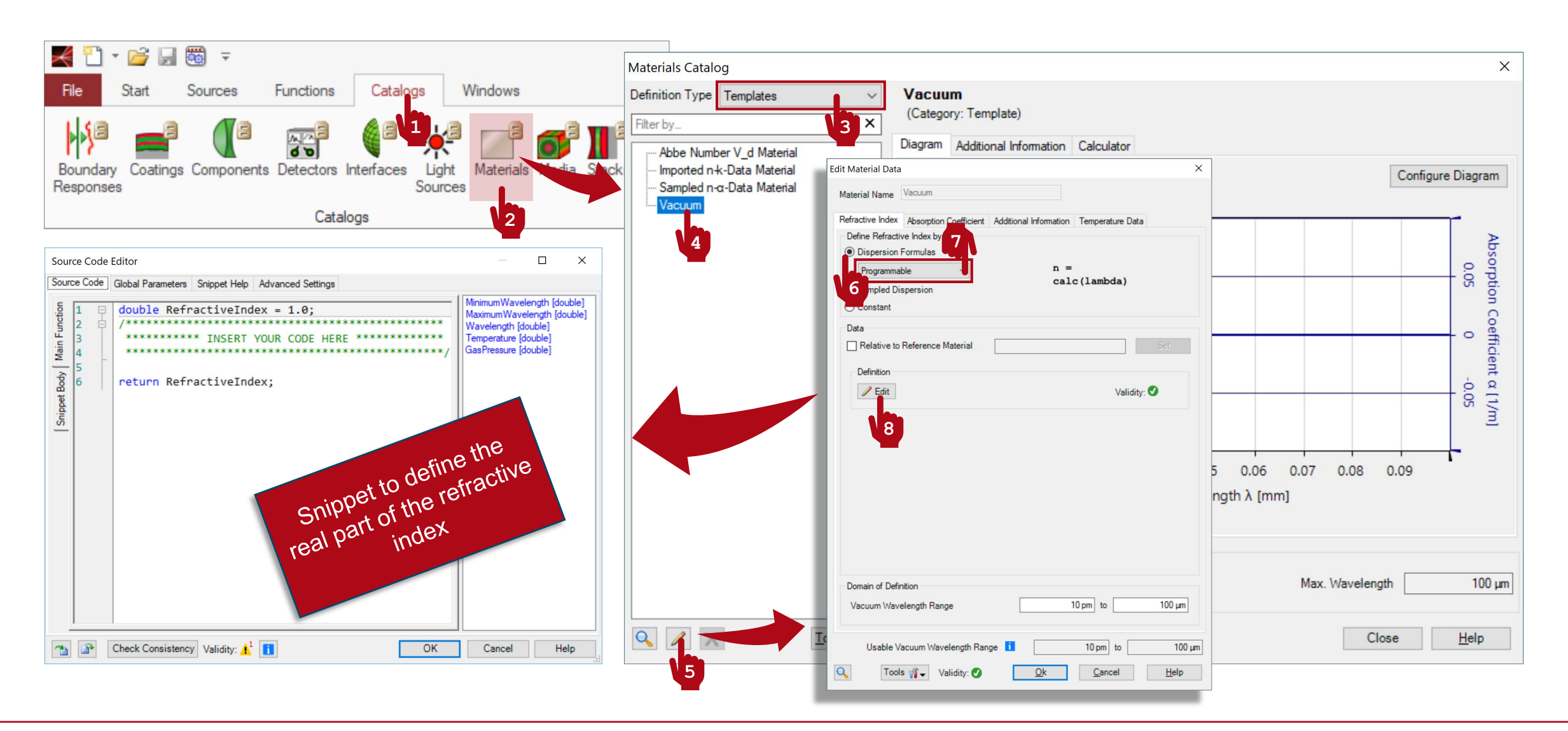

#### **Programmable Material: Global Parameters**

- Once you have triggered open the Edit dialogue, go to the Global Parameters tab.
- There, Add and Edit four global parameters:
  - double OffsetRefractiveIndex = 1A.U.: the offset for the linear dependence of the real part of the refractive index.
  - double OffsetAbsorptionCoefficient = 0A.U: the offset for the linear dependence of the absorption coefficient.
  - double SlopeRefractiveIndex = 9e4A.U.: the slope for the linear dependence of the real part of the refractive index.
  - double SlopeAbsorptionCoefficient = -1e4A.U.: the slope for the linear dependence of the absorption coefficient.
- Use the button with the small "notes" icon to add some explanation to your custom global parameters.

| Source Code Editor – 🗆 🗙                                                                                         |                               |        |              |                  |            |      |
|----------------------------------------------------------------------------------------------------|-------------------------------|--------|--------------|------------------|------------|------|
| Source Code Global Paramete                                                                                      | snippet Help Advanced Setting | js     |              |                  |            |      |
| General Parameters                                                                                               |                               |        |              |                  |            | ^    |
| Variable Name                                                                                                    | Туре                          |        | Description  | 1                |            | _    |
| OffsetRefractiveIndex                                                                                            | Double Value                  | Edit [ | Value: 1 (Al | llowed range: 0. | 1E+03)     |      |
| OffsetAbsorptionCoefficient                                                                                      | Double Value                  | Edit   | Value: 0 1/r | m (Allowed range | e: 0 1/m   | 1E-  |
| SlopeRefractiveIndex                                                                                             | Double Value                  | Edit   | Value: 9E+0  | 04 1/m (Allowed  | range: -1  | E+1  |
| SlopeAbsorptionCoefficient                                                                                       | Double Value                  | Edit [ | Value: -1E+  | -04 A.U. (Allowe | d range: - | 1E-  |
|                                                                                                    |                               |        |              |                  |            |      |
|                                                                                                    |                               | /      |              |                  |            | /    |
|                                                                                                    |                               |        | Add          | d Remove         |            |      |
| Global Materials                                                                                                 |                               |        |              |                  |            | _    |
| Variable Name Ma<br>Variable Name Ma<br>Biobal parameter to facilitate<br>use of the snippet for other<br>users! |                               |        |              |                  |            |      |
| Variable Name Medium                                                                                             |                               |        |              |                  |            |      |
| Valiable Name Medium Add                                                                                         |                               |        |              |                  |            |      |
| Remove 🗸                                                                                                    |                               |        |              |                  |            |      |
| 1 Check Consiste                                                                                                 | ency Validity: 🕑              |        | ОК           | Cancel           |            | Help |

## **Programmable Material: Snippet Help**

| Source Code     | Editor                                                      |               |   | ×    |
|-----------------|-------------------------------------------------------------|---------------|---|------|
| Source Code     | Global Parameters Snippet Help Advanced Settings            |               |   |      |
| Title           | Custom Material with Linear Behaviour Version               | 1.0           |   |      |
| Author          | Last Modified                                               | 20/11/2018    |   |      |
|                 |                                                             |               |   |      |
| Preview         |                                                             |               |   |      |
| Cus             | tom Material with Linear Behaviour                          |               |   | î    |
| Versi<br>Last I | on: 1.0<br>//odified: Tuesday, November 20, 2018            |               |   |      |
| This s          | ainnat dafinaa a matarial whaaa rafraatiwa indaw dananda li | acarly on the |   | ~    |
| 1               | Check Consistency Validity: 🕑 OK                            | Cancel        | ł | Help |

- **Optional:** you can use the Snippet Help tab to write instructions, clarifications, and some metadata associated to your snippet.
- This option is very helpful to keep track of your progress with a programmable element.
- It is especially useful when the programmable element is later disseminated to be handled by other users!

#### **Programmable Material: Snippet Help**

| ce Code Editor                                           |                     |                        |                        |               | ×               |
|----------------------------------------------------------|---------------------|------------------------|------------------------|---------------|-----------------|
| e Code Global Parameters Snippet Help Advanced           | Settings            |                        |                        |               |                 |
| tle Custom Material with Linear Behaviour                |                     | Version                | 1.0                    |               |                 |
| hor                                                      |                     | Last Modified          | 20/11/2018             |               | -               |
| a animat defines a material whose refractive index depen | de lineadu on the   | wavalangth             |                        |               | _               |
| s silipper delines a marenai whose renactive index depen | us inteatiy on the  | wavelengun.            |                        |               |                 |
|                                                          | Edit Material Data  |                        |                        |               | ×               |
|                                                          | Material Name       | Vacuum                 |                        |               |                 |
|                                                          | Refractive Index    | Absorption Coefficient | Additional Information | Temperature I | Data            |
|                                                          | Define Refracti     | ve Index by            |                        |               |                 |
|                                                          | Programma           | ble v                  | n =                    |               |                 |
| review                                                   | O Sampled Di        | spersion               | cal                    | c(lambda)     |                 |
| Custom Material with Li                                  | O Constant          |                        |                        |               |                 |
| N                                                        | Data<br>Relative to | Reference Material     |                        |               | Set             |
| Last Modified: Tuesday, November 20                      | Definition          |                        |                        |               |                 |
| ,                                                        | / Edit              |                        |                        | Val           | idity: 🕑        |
| This animat defines a material where r                   | Parameters          |                        |                        |               |                 |
| Check Consistency Validity:                              | Slope               | [                      | 10 +                   | 0.05 i        | Re<br>Im        |
|                                                          | OffsetAtMir         | nimumWavelength        | þ +                    | 0 i           | Re A p          |
|                                                          |                     | -                      |                        |               | 2012            |
|                                                          |                     |                        |                        |               |                 |
|                                                          |                     |                        |                        |               |                 |
|                                                          |                     |                        |                        |               | <u> ()</u> негр |
|                                                          | Domain of Defi      | nition                 |                        |               |                 |
|                                                          | Vacuum Wav          | elength Range          |                        | 10 pm to      | 100 µm          |
|                                                          | Liephe V            | acuum Wavelength Par   |                        | 10 pm to      | 100             |
|                                                          |                     | e 🕸 Validity 🗖         |                        | Cancel        | Help            |
|                                                          | 1001                | • YII 🗸 Validity: 💟    |                        |               | Telb            |

| inippet Help                                                                               | - 0                                                                                                    | ×   |  |  |
|--------------------------------------------------------------------------------------------|----------------------------------------------------------------------------------------------------|-----|--|--|
| Custom Material with Linear Behaviour                                                      |                                                                                                    |     |  |  |
| Version: 1.0<br>Last Modified: Tuesday, November 20, 2018                                  |                                                                                                    |     |  |  |
| This snippet defines a material whose refractive index depends linearly on the wavelength. |                                                                                                    |     |  |  |
| PARAMETER DESCRIPTION                                                                      |                                                                                                    |     |  |  |
| OffsetRefractiveIndex                                                                      | Offset for the linear dependence of the refractive index.                                                                    |     |  |  |
| OffsetAbsorptionCoefficient                                                                | Offset for the linear dependence of the absorption coefficient.                                                              |     |  |  |
|                                                                                            |                                                                                                    |     |  |  |
| SlopeRefractiveIndex                                                                       | Slope of the linear dependence of the refractive index.                                                                      |     |  |  |
| SlopeRefractiveIndex SlopeAbsorptionCoefficient                                            | Slope of the linear dependence of the refractive index.<br>The slope of the linear dependence of the absorption coefficient. | n 🗸 |  |  |

Sou Sou

1

# **Programmable Material: Writing the Code (1)**

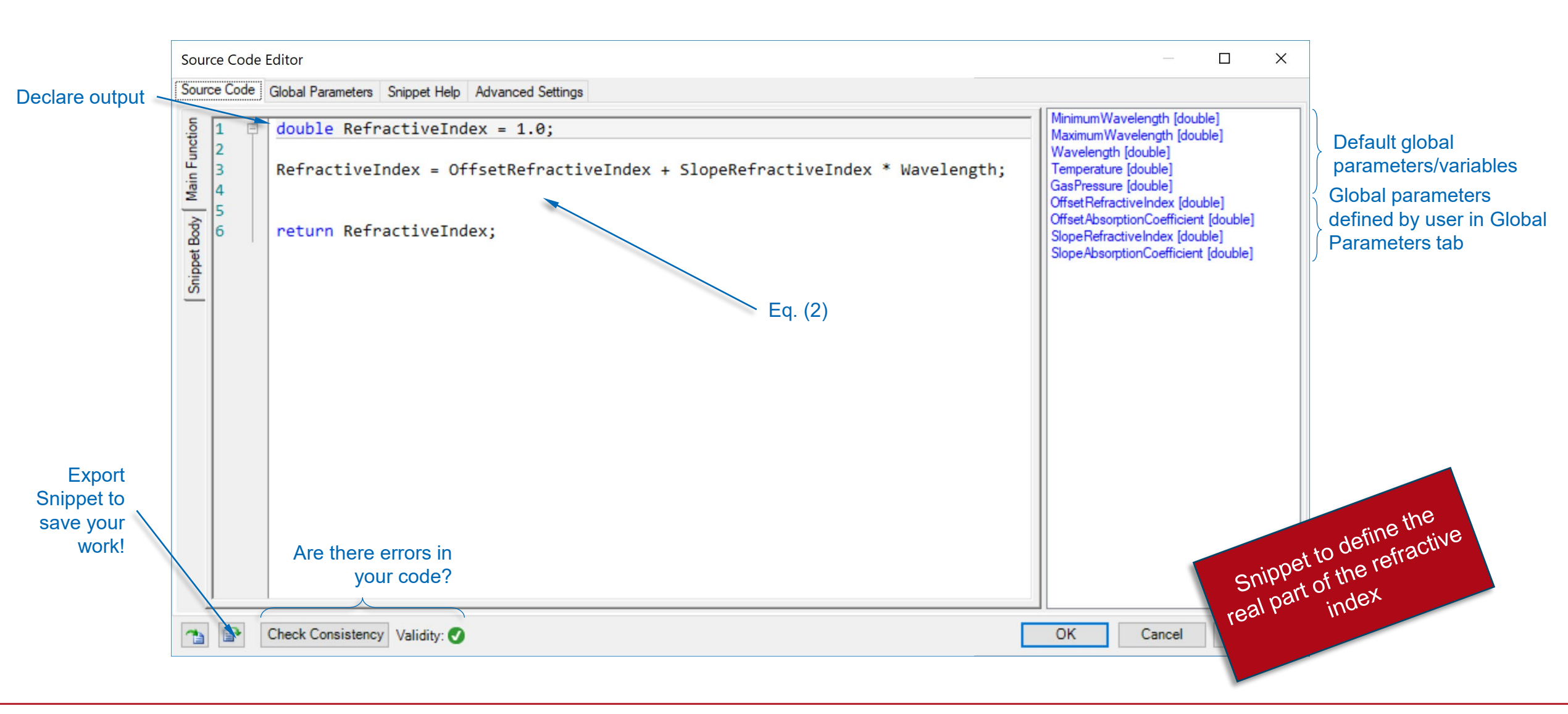

## **Programmable Material: Writing the Code (2)**

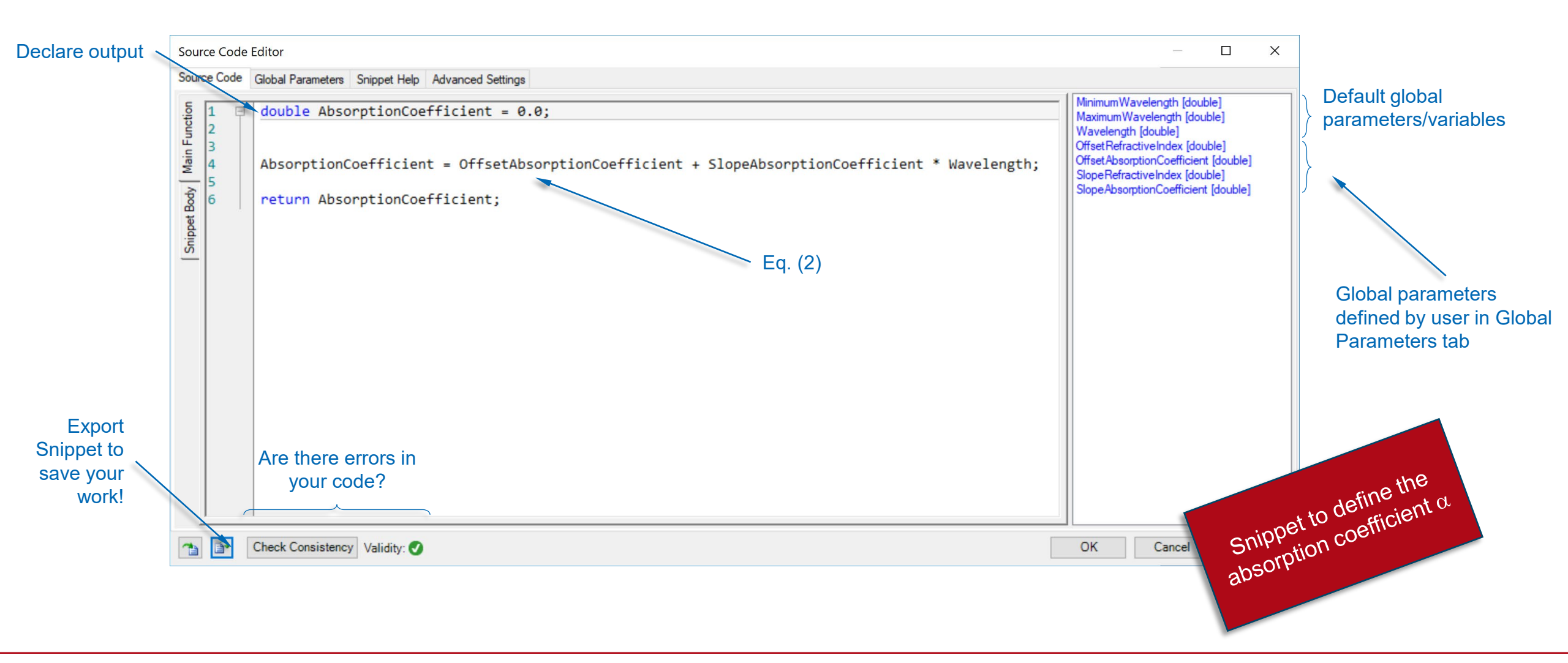

#### **Save the Custom Material to the Catalog**

| t Material Data<br>Material Name CustomLinearMaterial<br>Refractive Index Absorption Coefficient Additio                 | nal Information Temperature Data       | Hint: if you used the                                 |      |
|----------------------------------------------------------------------------------------------------|----------------------------------------|-------------------------------------------------------|------|
| Define Absorption Coefficient by<br>Absorption Formulas<br>Programmable<br>Sampled Absorption<br>Constant                | alpha =<br>calc(lambda)                | be automatically prompted<br>to save your work to the |      |
| Definition                                                                                                    | Validity                               | Vacuum Ct                                             | neck |
| Parameters<br>OffsetRefractiveIndex<br>OffsetAbsorptionCoefficient<br>SlopeRefractiveIndex<br>SlopeAbsorptionCoefficient | 1<br>0 1/m<br>9E+04 1/m<br>-1E+04 A.U. | My Materials                                          | ×    |
|                                                                                                    | 🕑 Help                                 | Ok Cancel He                                          | elp  |
| Domain of Definition<br>Wavelength Range                                                                                 | 10 pm to 100 µm                        |                                                       |      |
| Usable Vacuum Wavelength Range i<br>, Tools 앱국 Validity: ⑦                                                               | 10 pm to 100 µm                        |                                                       |      |

# Output

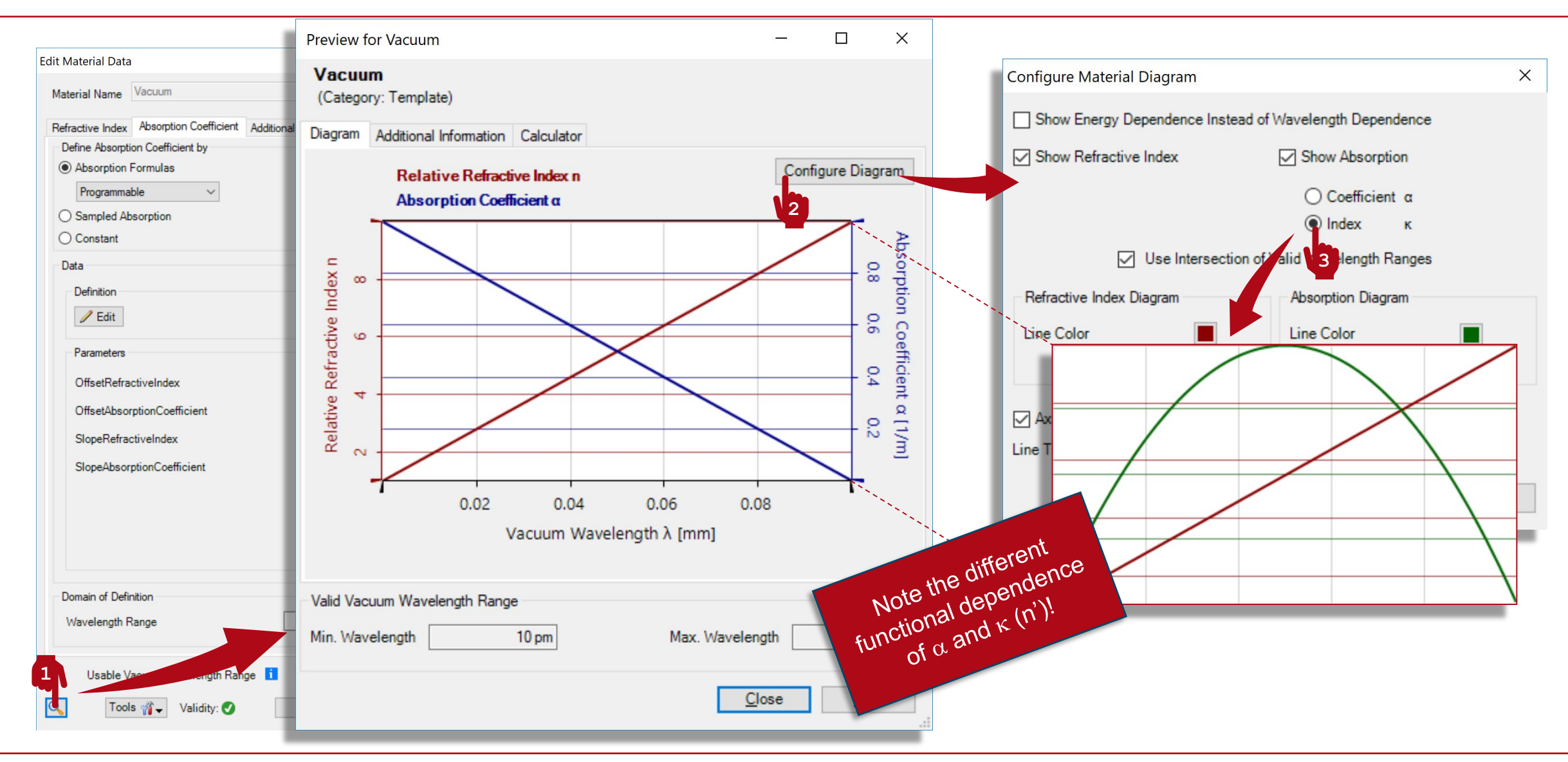

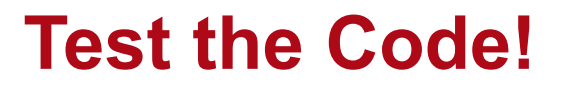

Main Function (Refractive Index)

```
// Declare output:
double RefractiveIndex = 1.0;
```

// Apply equation for linear dependence: RefractiveIndex = OffsetRefractiveIndex + SlopeRefractiveIndex \* Wavelength;

// Return output:
return RefractiveIndex;

#### **Test the Code!**

| Main Function (Absorption Coefficient)                                                                                                    |
|----------------------------------------------------------------------------------------------------|
| <pre>// Declare output:<br/>double AbsorptionCoefficient = 0.0;</pre>                                                                              |
| <pre>// Apply equation for linear dependence: AbsorptionCoefficient = OffsetAbsorptionCoefficient + SlopeAbsorptionCoefficient * Wavelength;</pre> |
| // Return output:<br>return AbsorptionCoefficient;                                                                                                 |

#### **Document Information**

| title                           | How to Work with the Programmable Material and Example (Linear Dependence)              |
|---------------------------------|-----------------------------------------------------------------------------------------|
| document code                   | CZT.0103                                                                                |
| version                         | 1.0                                                                                     |
| toolbox(es)                     | Starter Toolbox                                                                         |
| VL version used for simulations | 7.4.0.49                                                                                |
| category                        | Feature Use Case                                                                        |
| further reading                 | <ul> <li>How to Work with the Programmable Medium and Example (Thermal Lens)</li> </ul> |